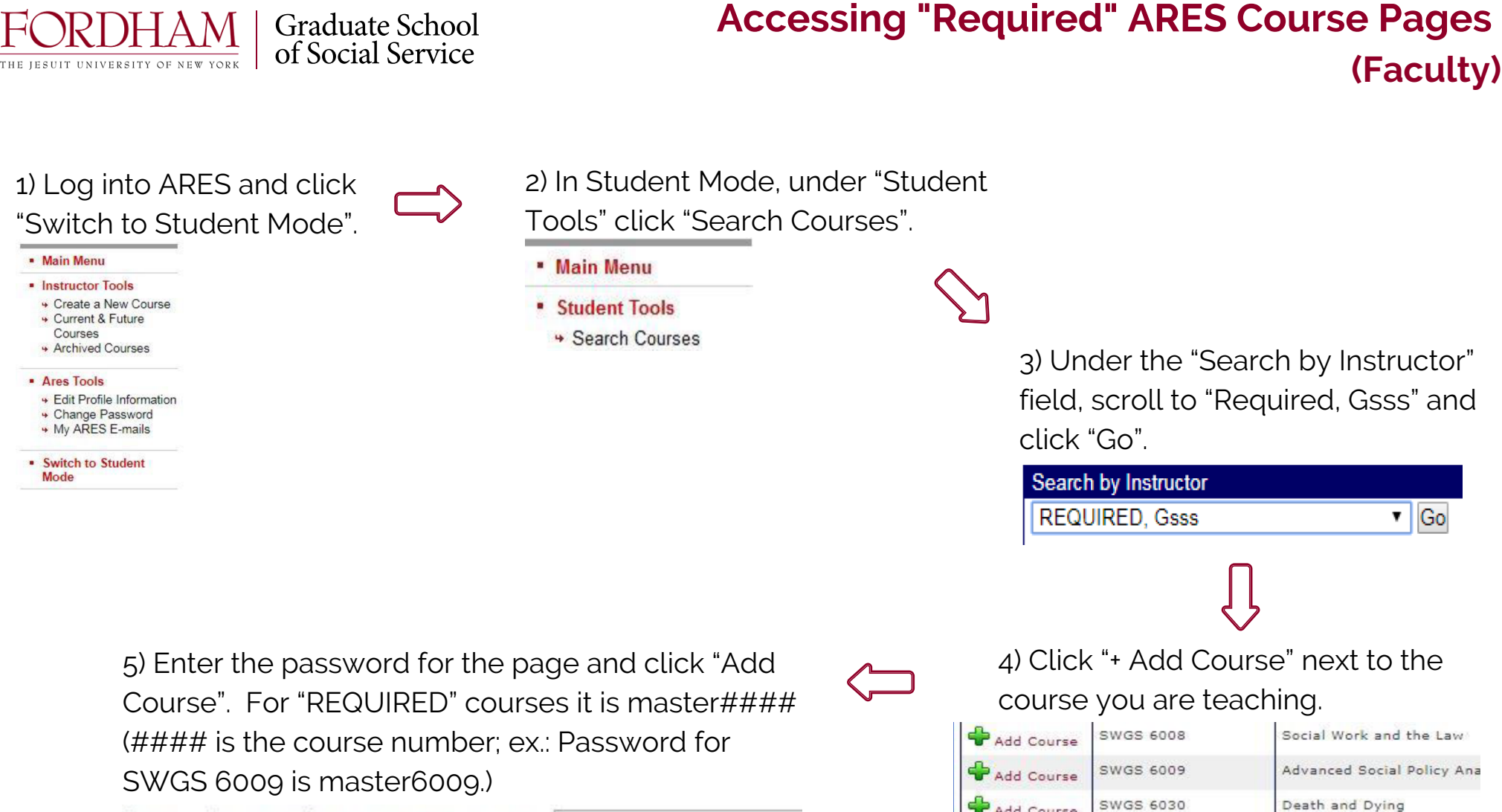

Course Password: (Provided by the instructor)

Add Course SWGS 6030 Death and

Interested in scheduling a Library Instruction session for your class? Please contact: Lincoln Center – Nick Alongi, nalongi@fordham.edu Rose Hill – Peter Patten, ppatten@fordham.edu Westchester – Diane Batemarco, batemarco@fordham.edu